## **Parent Portal Guidance**

Open the Middlesbrough College web site – <u>www.mbro.ac.uk</u> and select the Parent & Guardians option.

Login to Parent Portal  $\rightarrow$ 

Follow the next steps:

**Step 1** - You will receive an email advising you of your unique parent portal username and access code.

Enter these into boxes shown below and select Log In

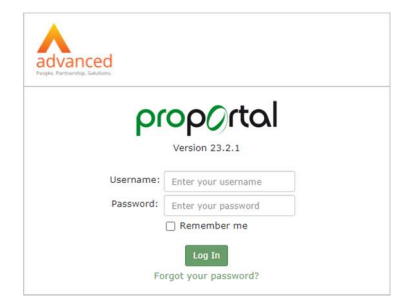

## Step 3 – Accessing information.

Click on the blue box displaying the name of your son or daughter to access their information.

Step 4 – Open and view the Progress Report

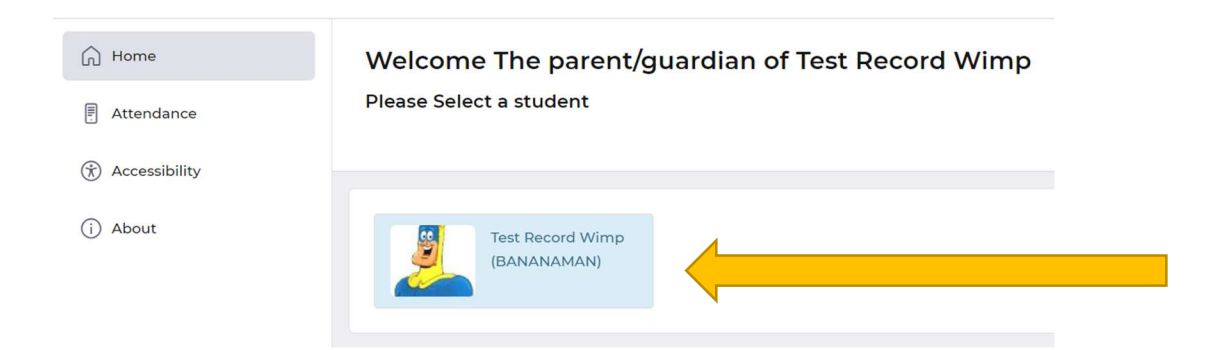

## Select Reports.

•

| 斺 Home                   |              |
|--------------------------|--------------|
| INFORMATION              | $\checkmark$ |
| LEARNER ILP              | $\sim$       |
| MEETINGS AND<br>COMMENTS | $\checkmark$ |
| REPORTS                  | $\sim$       |

Select Published Reports to Parents and Guardians

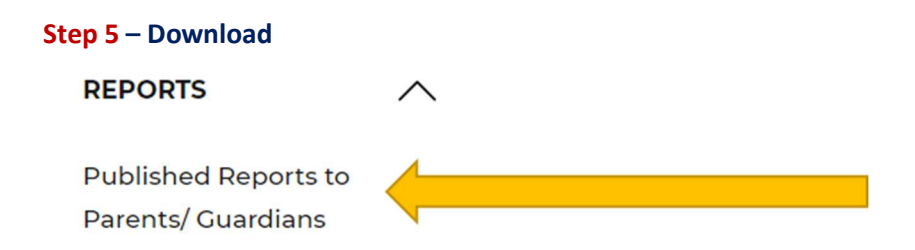

## Once you have finished. please ensure you **log out** using the Log Out option.

| Report Title     | Academic<br>Year | Report Date            | Published<br>Date      |          |
|------------------|------------------|------------------------|------------------------|----------|
| 23/24 - 1st Term | 23/24            | 23/10/2023<br>00:00:00 | 05/12/2023<br>11:58:00 | Download |